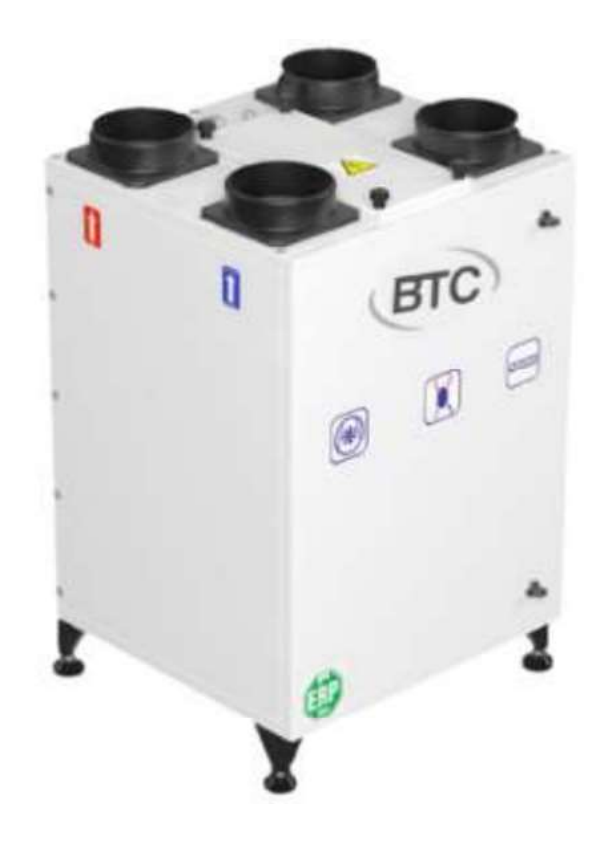

## **BTC RESIDENCE**

НАПОЛЬНЫЙ АГРЕГАТ С ГЕКСАГОНАЛЬНЫМ РЕКУПЕРАТОРОМ РУКОВОДСТВО ПОЛЬЗОВАТЕЛЯ

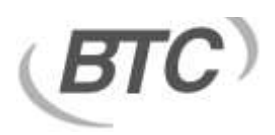

## СОДЕРЖАНИЕ

| ПРЕДУПРЕЖДЕНИЯ                         | 3        |
|----------------------------------------|----------|
| КОМПОНЕНТЫ УСТРОЙСТВА                  | 4        |
| ТЕХНИЧЕСКИЕ ХАРАКТЕРИСТИКИ             | 5        |
| РАЗМЕРЫ УСТРОЙСТВА                     | 6        |
| ИНФОРМАЦИЯ ПО УСТАНОВКЕ И ОБСЛУЖИВАНИЮ | 7        |
| Напольный монтаж                       | 7        |
| Замена фильтра                         |          |
| Очистка пластинчатого теплообменника   | 9        |
| ИСПОЛЬЗОВАНИЕ КОНТРОЛЛЕРА              | 10       |
| ТЕХНИЧЕСКИЕ ХАРАКТЕРИСТИКИ             | 11       |
| РАЗМЕРЫ                                | 12       |
| Комнатный пульт                        | 12       |
| СОЕДИНЕНИЯ                             | 13       |
| СХЕМА СОЕДИНЕНИЙ                       | 14       |
| УПРАВЛЕНИЕ С ПОМОЩЬЮ ПУЛЬТА            | 15       |
| Недельная программа Настройка :        | 15       |
| История и часы                         | 16       |
| Управление клапаном                    | 16       |
| Контроль влажности:<br>Выбор языка:    | 16<br>16 |
| Регулировка подсветки экрана:          | 17       |
| СЕРВИСНЫЕ НАСТРОЙКИ                    | 18       |
| Управление клапаном:                   | 18       |
| Отображение наружной температуры:      | 18       |
| Параметры защиты от обмерзания:        | 18       |
| Установка минимальной температуры:     | 19       |
| Установка максимальной температуры:    | 19       |
| Настройка режима управления:           | 19       |
| Настройка управления нагревателем:     | 19       |
| Настройка типа вентилятора:            | 20       |
| Время перехода ступени вентилятора:    | 20       |
| Авто режим вентилятора                 | 20       |
| Скорость вентилятора                   | 20       |

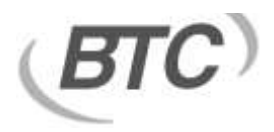

| Управление вентилятором      | 20 |
|------------------------------|----|
| Настройка аналогового входа: | 20 |
| Аналоговый выход калибровка  | 21 |
| Панель Com1 Коммуникация     | 21 |
| Панель Com2 Коммуникация     | 21 |
| Сброс до заводских установок | 22 |
| Контроль перезагрузки        | 22 |

## предупреждения

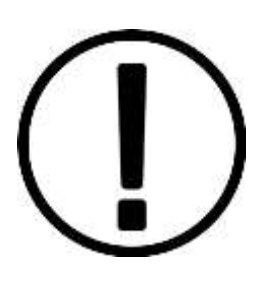

- Не используйте это устройство, кроме указанных значений.
- Данное устройство следует использовать в подходящих условиях в соответствии с его техническими характеристиками и назначением. (В противном случае ответственность лежит на исполнителе)
- Посторонний персонал не должен вмешиваться в работу устройства и использовать неоригинальные запасные части.
- Не используйте это устройство в газах, содержащих щелочи или органические растворители, кислоты, краски или другие токсичные газы и коррозионные вещества, а также в средах с высокой концентрацией маслянистого дыма.
- Не используйте это устройство в холодильных камерах, бассейнах с подогревом или в местах, подверженных дождю, где влажность и температура сильно различаются.
- Пожалуйста, прочтите данное руководство перед использованием продукта!
- При сборке следует использовать монтажные перчатки.
- Выберите место, достаточно прочное для установки продукта. Крепление устройства должно быть выполнено достаточно надежным образом. Падение устройства может привести к травме.
- Устанавливайте данное изделие в среде с температурой от 0°С до +40°С и относительной влажностью менее 80%. Если ожидается образование конденсата, используйте канальный обогреватель и т. д. для подачи свежего наружного воздуха. Разогреть это. Невозможность подачи внутрь свежего воздуха с желаемыми свойствами может привести к уменьшению количества кислорода в помещении и связанным с этим дискомфортам.
- Воздуховоды, выходящие наружу, должны быть наклонены вниз на 3° или более в направлении наружной среды и должны быть применены соответствующие изоляционные материалы. Дождевая вода, попадающая в систему, приведет к утечке тока и может стать причиной пожара и разрушения.
- На сетевом соединении устройства должен быть установлен автоматический

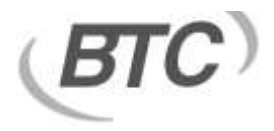

выключатель с системой ключа/замка. Корпус устройства, комнатная панель управления и ее кабели должны находиться на расстоянии не менее 3 метров от оборудования или кабелей, создающих сильное электромагнитное поле.

- Подключите линию заземления устройства к подходящей линии заземления.
  Игнорирование этого предупреждения может привести к поражению электрическим током.
- Между источником питания и устройством должен быть подключен элемент автоматического выключателя с зазором между полюсами не менее 3 мм.
- ВАЖНОЕ ПРИМЕЧАНИЕ. Гарантия не распространяется на установки, выполненные с нарушением руководства по установке.

## компоненты устройства

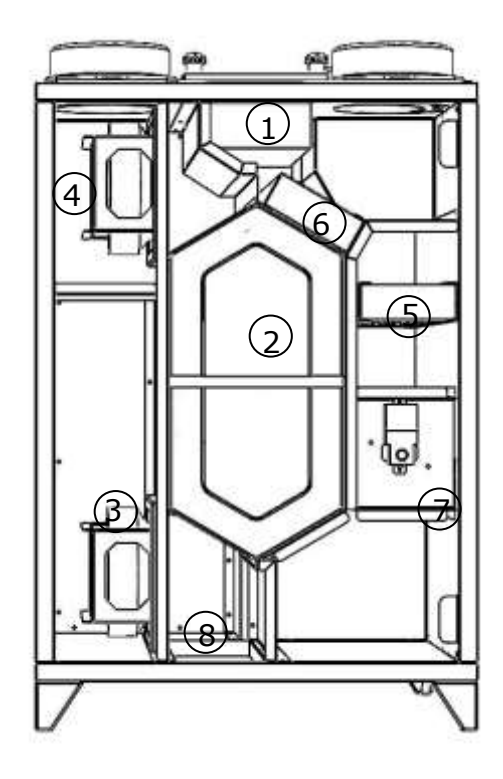

- 1. Панель управления
- 2. Рекуператор
- 3. Приточный вентилятор
- 4. Вытяжной вентилятор
- 5. Приточный фильтр
- 6. Вытяжной фильтр
- 7. Клапан байпаса
- 8. Дренажный поддон

## ТЕХНИЧЕСКИЕ ХАРАКТЕРИСТИКИ

|                     | BTC RESIDENCE 300 BTC RESIDENCE 50 |                             | BTC RESIDENCE 500        |  |
|---------------------|------------------------------------|-----------------------------|--------------------------|--|
|                     |                                    |                             |                          |  |
| Расход воздуха      | м <sup>3</sup> /ч 300              |                             | 500                      |  |
| Внешнее давление    | Па                                 | 271 202                     |                          |  |
| ЭЛЕКТРИЧЕСКИЙ       |                                    |                             |                          |  |
| Источник питания    | В/Гц/~                             | 230/50/1                    | 230/50/1                 |  |
| Текущее потребление | А                                  | 1,5                         | 2,6                      |  |
| Поглощенная         | Вт                                 | 166                         | 338                      |  |
| мощность            | Ы                                  | 100                         | 556                      |  |
| ФУНКЦИИ             |                                    |                             |                          |  |
| теплообменник       |                                    | Противоток                  | Противоток               |  |
| Фильтр              |                                    | Стнд . G4 / Опция.<br>M5-F7 | Стнд . G4 / Опция. M5-F7 |  |
| Тип вентилятора     |                                    | EC-plug                     | EC-plug                  |  |

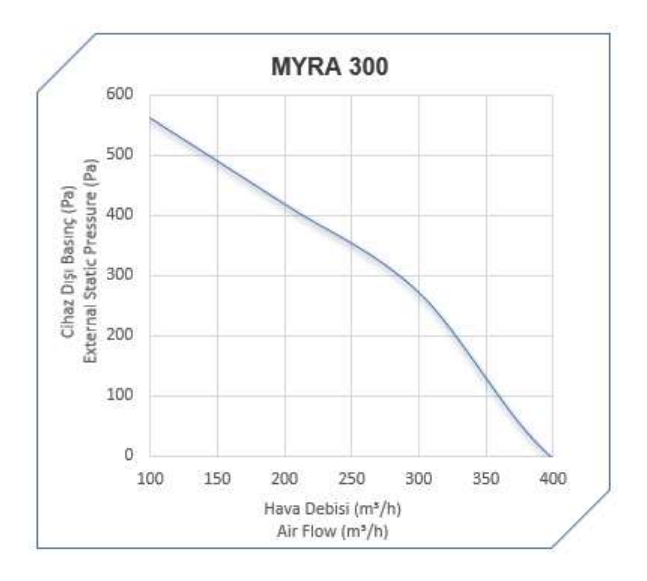

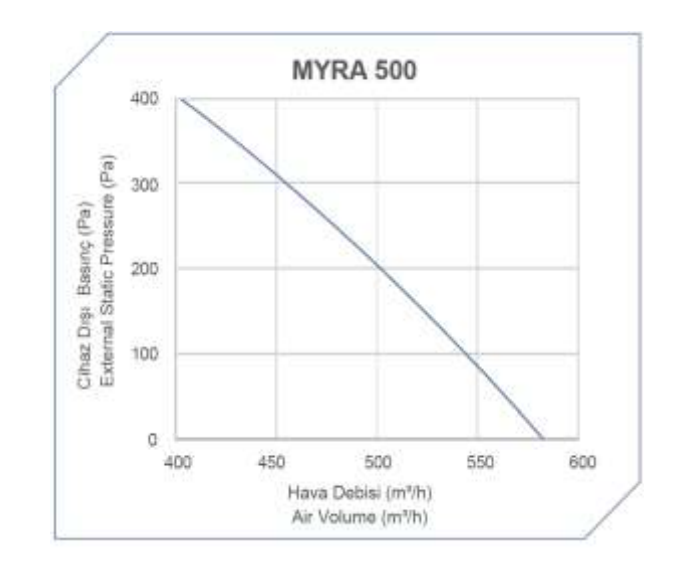

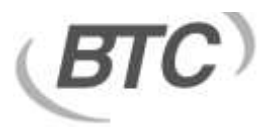

## РАЗМЕРЫ УСТРОЙСТВА

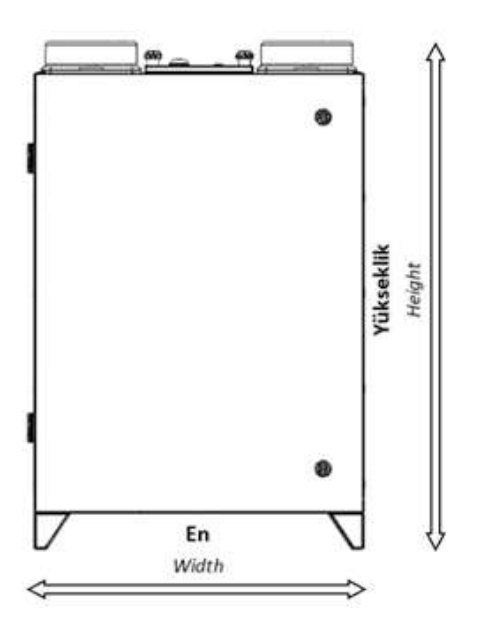

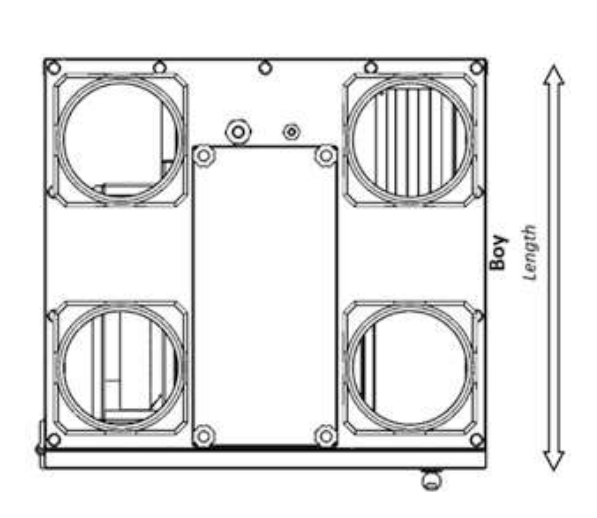

#### ШИРИНА

| BTC RESIDENCE        | Ширина | Длина | Высота | А   |
|----------------------|--------|-------|--------|-----|
| BTC RESIDENCE 300    | 540    | 580   | 850    | 160 |
| BTC RESIDENCE 500 MM | 540    | 580   | 850    | 160 |

## ИНФОРМАЦИЯ ПО УСТАНОВКЕ И ОБСЛУЖИВАНИЮ

#### Напольный монтаж

- Прикрепите монтажные ножки (4 шт.) к полу.
- Убедитесь, что устройство ровно стоит на полу.
- Крышка устройства должна открываться для возможности обслуживания устройства в случае необходимости. Убедитесь, что необходимое служебное пространство доступно.
- Подсоедините воздуховод к соединительной горловине воздуховода (4 шт.) на агрегате в соответствии с нанесенными на нем этикетками, убедитесь, что прокладки воздуховода закреплены правильно.
- Если сервисная дверца открыта, закройте ее.
- Выполните подключение для слива воды
- Выполните электрическое подключение устройства.

ВАЖНОЕ ПРИМЕЧАНИЕ: Минимальный зазор между нижней частью устройства и полом должен составлять 80 мм, чтобы можно было легко установить сливную трубу.

Для предотвращения скопления воды в системе воздуховодов. \* Убедитесь, что сливная труба правильно подсоединена. \*\* Подключения конденсатной трубы к основной дренажной линии должны быть не менее диаметра сливного патрубка (не менее 10 мм).

\*\* На соединениях труб следует установить штуцер или трубный штуцер, чтобы можно было легко отсоединить соединения и удалить любые отложения грязи.

\*\*Соединительная сливная труба должна иметь минимальный диаметр 10 мм и достаточный уклон; Ни при каких обстоятельствах нельзя подключать сливную трубу напрямую.

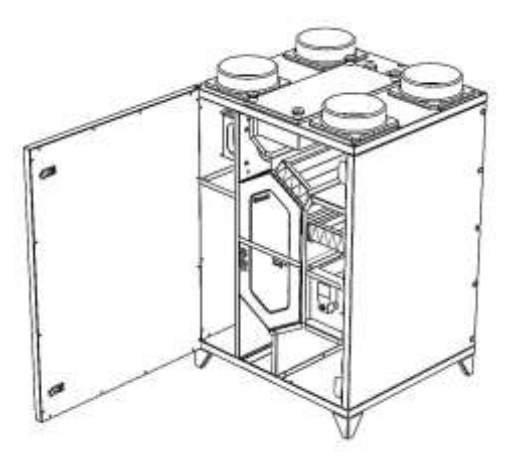

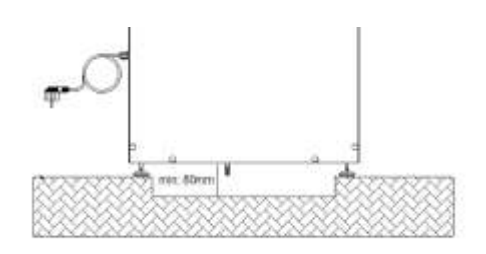

### Замена фильтра

• Фильтры необходимо регулярно менять. Чрезмерно загрязненные или поврежденные фильтры отрицательно влияют на качество воздуха и производительность агрегата.

• На панели управления генерируется сигнал тревоги о времени замены фильтра. Когда отображается предупреждение о необходимости замены фильтра, фильтр необходимо заменить оригинальным.

- Прежде чем менять фильтр, убедитесь, что питание агрегата отключено.
- После обесточивания устройства подождите 3 минуты и убедитесь, что вентиляторы остановились.
- Откройте сервисную крышку.
- Возьмите фильтры, вытянув их за направляющие, как показано на рисунке.
- Замените снятые фильтры новыми.
- При установке новых фильтров убедитесь, что они полностью сидят на направляющих фильтра.
- Убедитесь, что фильтры полностью выдвинуты вдоль монтажных направляющих и не выступают вперед.
- Закройте сервисную крышку.
- Убедитесь, что сервисная крышка закрыта полностью, чтобы не пропускал воздух с боков.
- Включите питание устройства
- Сбросьте сигнал тревоги о замене фильтра.

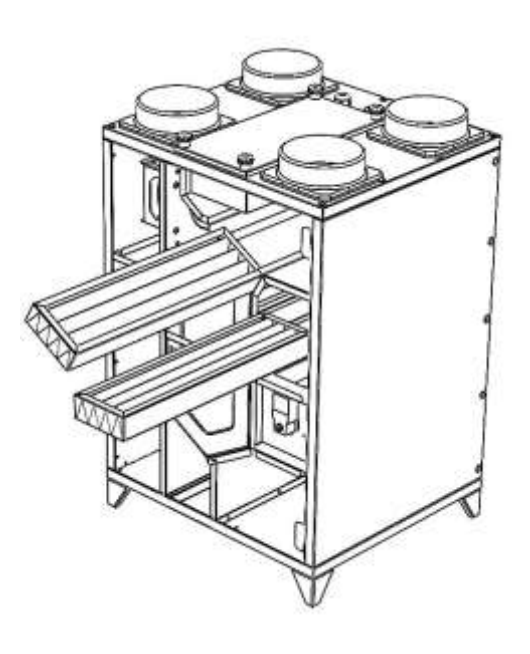

## (BTC)

### Очистка пластинчатого теплообменника

- Прежде чем открыть сервисную крышку устройства, убедитесь, что питание отключено.
- После обесточивания устройства подождите 3 минуты и убедитесь, что вентиляторы остановились.
- Откройте сервисную крышку.
- Вытащите пластинчатый теплообменник, удерживая его за ленту.

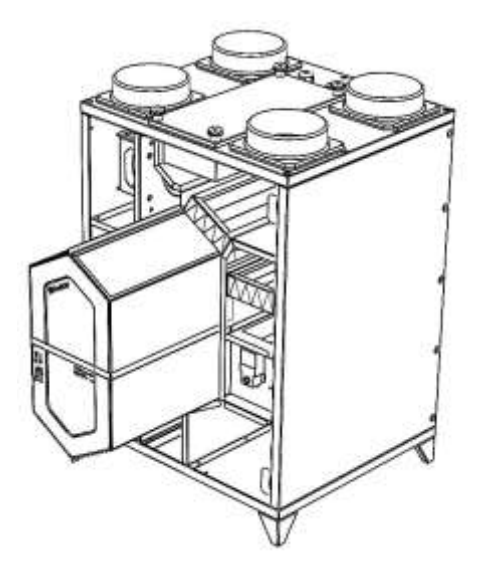

- Промойте пластинчатый теплообменник водой.
- Никогда не используйте воду под давлением в процессе мытья.
- Не используйте моющие средства или любые агрессивные чистящие материалы.
- Перед заменой пластинчатого теплообменника убедитесь, что он полностью высох.
- Поместите пластинчатый теплообменник внутрь агрегата.
- Закройте сервисную крышку.
- Убедитесь, что сервисная крышка закрыта полностью, чтобы не пропускал воздух с боков.
- Включите питание устройства.

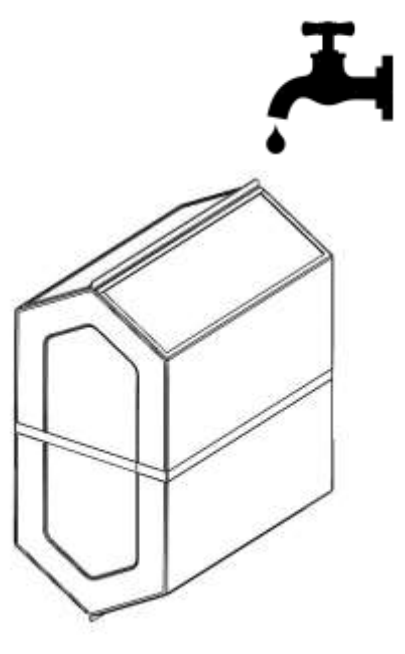

## ИСПОЛЬЗОВАНИЕ КОНТРОЛЛЕРА

- 2,8-дюймовая графика Экран
- 2- компонентный контроль панель (Контрольная карта + Панель комнаты)
- Аспиратор, Вентилятор 3 Шаг управления (
- Автоматическое/ручное управление
- Регулируемый 3 Уровень Обогреватель Ко
- Выход клапана
- 0-10 В Аналоговый выход (4 шт.)
- ЕС вентилятор и Частота инвертор Контрол
- Выбираемый Язык вариант (турецкий англ
- Выбираемый Аналоговый вход (2 Кусок)
- Увлажняющий крем Контроль
- Углекислый газ Контроль (Передатчик CO2 вход)
- Выбираемый Универсальный Авторизоваться (9 шт.)
- Минимальный и Максимум Набор Нагревать Лимит
- Еженедельно Программа

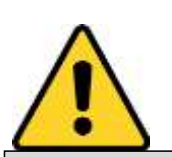

#### ВНИМАНИЕ!

Прежде чем приступить к монтажу устройства, внимательно прочтите руководство пользователя и следующие предупреждения. Ответственность за ущерб, убытки и несчастные случаи, вызванные несоблюдением предупреждений, содержащихся в руководстве пользователя, лежит на пользователе. Не модифицируйте и не пытайтесь отремонтировать устройство.

Вмешательства в работу устройства могут привести к неисправности устройства, повреждению устройства и системы. При возникновении неисправностей в этих случаях устройство снимается с гарантии.

# (BTC)

## ТЕХНИЧЕСКИЕ ХАРАКТЕРИСТИКИ

| ОТНОСЯЩИЙСЯ К ОКРУЖАЮЩЕЙ СРЕ           | ДЕ ФУНКЦИИ                                      |
|----------------------------------------|-------------------------------------------------|
| Работа/Хранение температура            | 0 +40°C/0 +50°C (без обледенения и конденсации) |
| Родственник влага                      | 095 % р. ЧАС (Обледенение и конденсация без)    |
| Высота                                 | Не более 2000м                                  |
|                                        |                                                 |
| ЭЛЕКТРИЧЕСКАЯ/ЭКСПЛУАТАЦИЯ ФУН         | кции                                            |
| Питание                                | ~1ф 220 В                                       |
| Мощность                               | 7BA                                             |
| Подключение                            | 1,5 мм² с розеткой Терминал                     |
|                                        |                                                 |
| ЦИФРОВЫЕ ВЫХОДЫ                        |                                                 |
| Приточ вентилятор Реле выход           | 3 конт (Сухой) (Макс. 10А)                      |
| Вытяжн вентилятор Реле выход           | 3 конт (Сухой) (Макс. 10А)                      |
| Обогреватель Реле выход                | 3 конт (Сухой) (Макс. 3 А)                      |
| Устройство Рабочий/клапан выход        | 1 конт (Сухой) (Макс. 3 А)                      |
| Увлажнитель/Влажность выход            | 1 конт (Сухой) (Макс. 3 А)                      |
|                                        |                                                 |
| ЦИФРОВЫЕ ВХОДЫ                         |                                                 |
| Настраиваемый Универсальный            | 9 шт (NTC 10k / Сухой контакт)                  |
|                                        |                                                 |
| АНАЛОГ ВЫХОД                           |                                                 |
| Аналоговый Выход                       | 4 шт (0-10 В)                                   |
|                                        |                                                 |
| АНАЛОГ ВХОДЫ                           |                                                 |
| выбираемый Аналоговый                  | 2 шт (0-10 В)                                   |
|                                        |                                                 |
| Материалы, из которых изготовлена к    | оробка, не поддерживают горение.                |
| Растворитель (бензин, кислота и т. д.) | не допускается использовать для очистки.        |

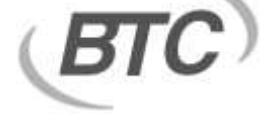

## РАЗМЕРЫ

#### Комнатный пульт

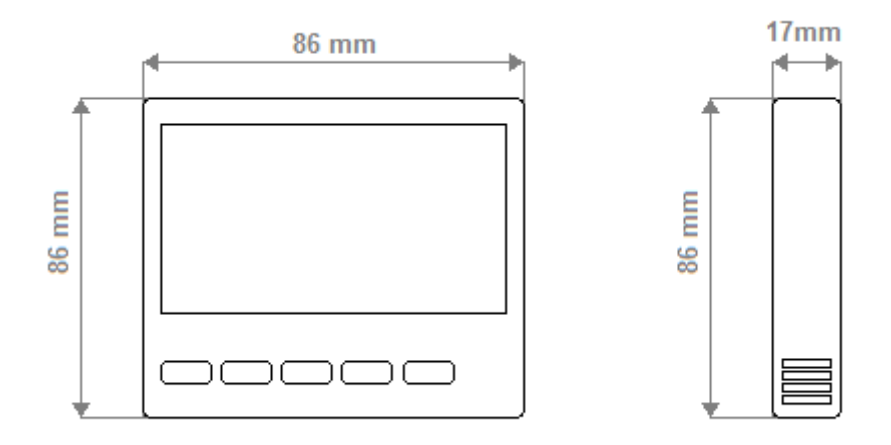

### Габариты платы

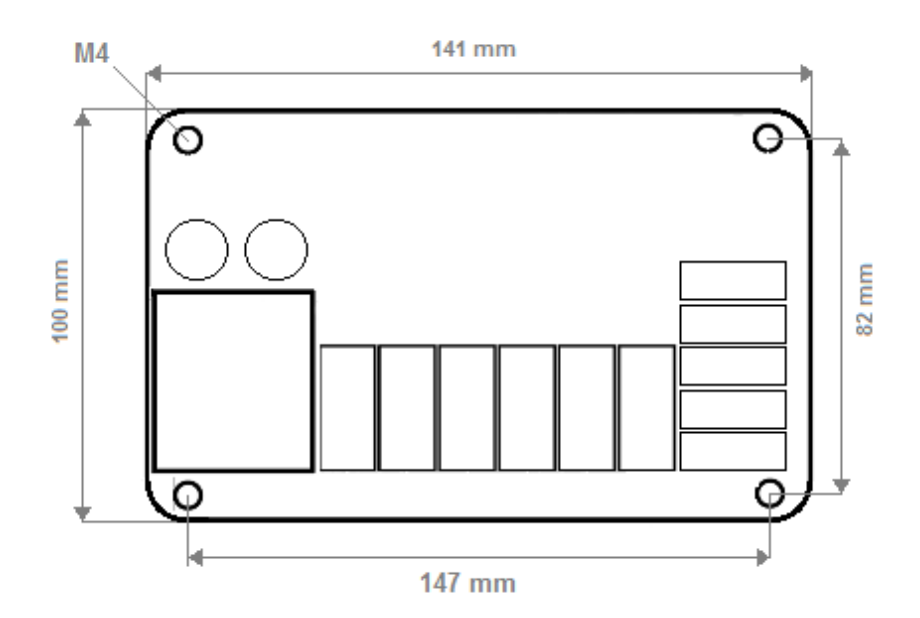

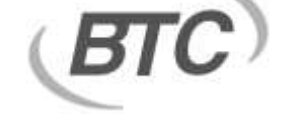

## СОЕДИНЕНИЯ

Платы управления BTC RESIDENCE — это устройства управления, предназначенные для установок рекуперации тепла с трехскоростными двигателями вентиляторов и других устройств кондиционирования воздуха. Устройство необходимо использовать в соответствии с инструкцией. Во время сборки в соединительных кабелях не должно быть электричества. Устройство необходимо защищать от влаги, вибрации и загрязнений. Следует обратить внимание на рабочую температуру. Для сигнальных, входных и выходных линий связи, не подключенных к сети, следует использовать экранированные и витые кабели. Эти кабели не следует прокладывать вблизи линий и устройств большой мощности и высокого напряжения. Линия экрана должна быть заземлена на клемму заземления на стороне платы управления. Установка и электрические подключения должны выполняться техническим персоналом в соответствии с инструкциями в руководстве пользователя.

1) Кабели питания должны быть выбраны в соответствии с требованиями IEC 60227 или МЭК 60245 и местного законодательства.

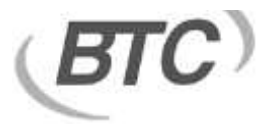

## СХЕМА СОЕДИНЕНИЙ

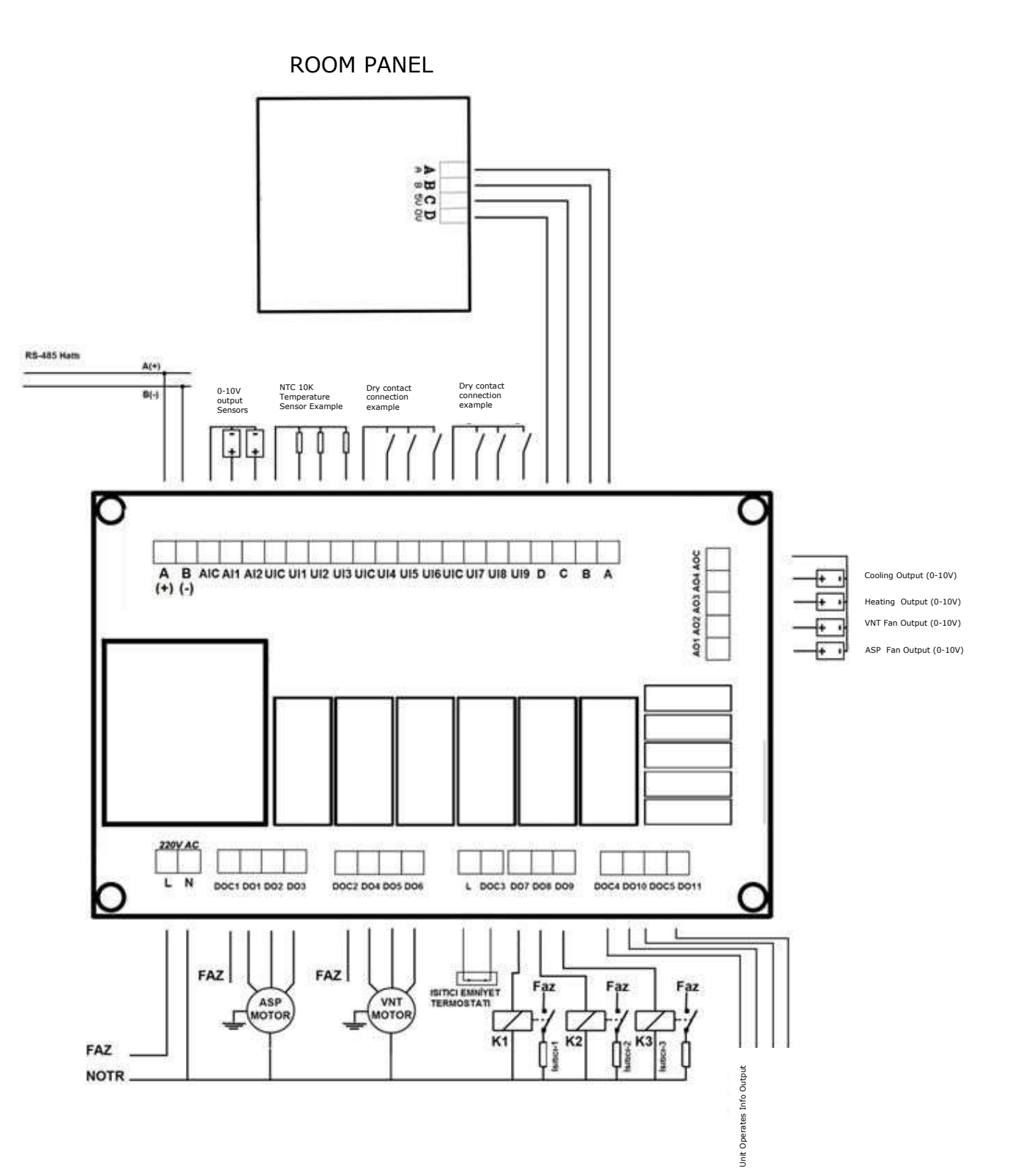

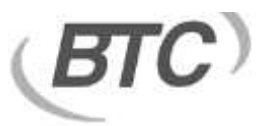

## УПРАВЛЕНИЕ С ПОМОЩЬЮ ПУЛЬТА

| Вкл выкл Кнопка:      | управляет функциями включения/выключения устройства.                                                                     |
|-----------------------|----------------------------------------------------------------------------------------------------|
| Режим/ОК Кнопка:      | Выбор режима работы устройства (Авто/Ручной).                                                                            |
|                       | Когда устройство находится в ручном режиме, оно выполняет процесс выбора ступени аспиратора, вентилятора и нагревателя . |
|                       | Она используется в качестве кнопки подтверждения на экранах выбора настроек                                              |
| устрой                | ства.                                                                                                    |
| Выше Кнопка:          | Увеличивает ЗАДАННУЮ ТЕМПЕРАТУРУ в автоматическом режиме.                                                                |
|                       | В <b>РУЧНОМ РЕЖИМЕ увеличивается скорость</b> вентилятора ASP или VANT или ступень                                       |
| электронагревателя.   |                                                                                                    |
| Вниз Кнопка:          | в автоматическом режиме снижает заданную температуру.                                                                    |
|                       | В ручном режиме ir уменьшает скорость вентилятора ASP или VANT или ступень                                               |
| электрического нагрев | ателя.                                                                                                    |
| НАСТРАИВАТЬ Кнопка    | а: Меню настроек пользователя                                                                                            |

**Активация блокировки :** Когда устройство включено или выключено, одновременно нажмите и удерживайте кнопки SETUP и UP в течение 3 секунд. Когда вы увидите на экране надпись «KEY LOCK», это означает, что панель переключилась на блокировку клавиш. Когда устройство включено, в верхнем углу экрана отображается значок блокировки.

**Делаем блокировку клавиатуры пассивной**: Когда устройство включено или выключено, одновременно нажмите и удерживайте кнопки SETUP и UP в течение 3 секунд. Когда на экране появится надпись «KEY LOCK CLOSED», это означает, что панель переключилась на блокировку клавиш. Когда устройство включено, в верхнем углу экрана отображается значок блокировки.

#### Недельная программа Настройка :

Когда устройство включено, нажмите кнопку SETUP на панели и удерживайте ее в течение 2 секунд. В меню входящих настроек выделите опцию «Недельная программа» и нажмите кнопку MODE/OK. Выберите день недели на экране «Недельная программа» с помощью кнопки «Вверх» или « Вниз » и нажмите кнопку «Режим/OK».

Используйте устройство для ввода времени начала и окончания работы. Продолжайте, нажав кнопку ОК.

Примечание 1. Если время начала позже времени окончания, устройство останется выключенным в течение выбранного дня.

Примечание 2: Если время начала и время окончания совпадают, недельная программа на выбранный день не

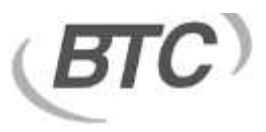

будет работать.

Примечание 3. Если устройство имеет еженедельное расписание на текущий день и находится в пределах запрограммированных рабочих часов, также отображается экран. логотип часов, вода выходит.

Примечание 4. Если устройство имеет еженедельное расписание на текущий день и находится в пределах запрограммированных рабочих часов, также отображается экран. появится логотип часов .

#### История и часы

Когда устройство включено, нажмите кнопку SETUP на панели и удерживайте ее в течение 2 секунд.

В меню входящих настроек выделите параметр «Настройка даты и времени» и нажмите кнопку MODE/OK.

Установите дату и время с помощью кнопок «Вверх/Вниз» и «РЕЖИМ/ОК» на экране настройки даты и времени.

Нажмите кнопку МОДЕ/ОК для выхода.

#### Управление клапаном

Когда устройство включено, нажмите кнопку SETUP на панели и удерживайте ее в течение 2 секунд. В меню входящих настроек выделите опцию «Управление клапаном» и нажмите кнопку MODE/OK. Включите или выключите систему естественного охлаждения с помощью кнопок « Вверх» или «Вниз» на экране «Управление естественным охлаждением ». Выйдите, нажав кнопку MODE/OK. Если естественное охлаждение включено, установите значение диапазона температуры энтальпии на экране «Энтальпия».

Выйдите, нажав кнопку MODE/OK.

Если естественное охлаждение отключено, отрегулируйте количество свежего воздуха на экране «Значение свежего воздуха».

Выйдите, нажав кнопку MODE/OK.

#### Контроль влажности:

Когда устройство включено, нажмите кнопку SETUP на панели и удерживайте ее в течение 2 секунд. В меню входящих настроек выделите опцию «Контроль влажности» и нажмите кнопку MODE/OK. На экране «Заданное значение влажности» введите заданное значение влажности увлажнителя с помощью кнопок «Вверх» или «Вниз» и

Продолжайте, нажав кнопку MODE/OK.

Значение влажности гистерезиса увлажнителя можно отрегулировать с помощью кнопок «Вверх» или « Вниз» на экране «Значение гистерезиса влажности».

и выйдите, нажав кнопку MODE/OK.

#### Выбор языка:

Когда устройство включено, нажмите кнопку SETUP на панели и удерживайте ее в течение 2 секунд.

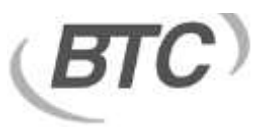

В меню входящих настроек выделите опцию «Выбор языка» и нажмите кнопку MODE/OK. На экране «Выбор языка» выберите турецкий или английский язык с помощью кнопок «Вверх» или « Вниз».

Выйдите, нажав кнопку MODE/OK.

#### Регулировка подсветки экрана:

Когда устройство включено, нажмите кнопку SETUP на панели и удерживайте ее в течение 2 секунд.

В меню входящих настроек выделите опцию «Интенсивность света» и нажмите кнопку MODE/OK. Отрегулируйте интенсивность света с помощью кнопок «Вверх» или « Вниз» на экране «Интенсивность света».

Выйдите, нажав кнопку MODE/OK.

Регулировка контрастности экрана:

Когда устройство включено, нажмите кнопку SETUP на панели и удерживайте ее в течение 2 секунд. В меню входящих настроек выделите опцию «Регулировка контрастности» и нажмите кнопку MODE/OK. Отрегулируйте значение светового контраста с помощью кнопок «Вверх» или « Вниз» на экране «Регулировка контрастности». Выйдите, нажав кнопку MODE/OK.

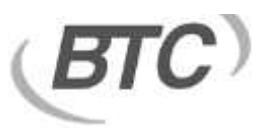

## СЕРВИСНЫЕ НАСТРОЙКИ

Настройка положения датчика температуры:

При выключенном устройстве на панели одновременно нажмите кнопки вверх и вниз и удерживайте их в течение 3 секунд. В сервисном меню выберите опцию «Контроль температуры».

На экране «Контрольная температура» выберите положение датчика (панель, температура обратки или выдува) с помощью кнопок «Вверх» и « Вниз» .

Выйдите, нажав кнопку MODE/OK.

#### Управление клапаном:

При выключенном устройстве на панели одновременно нажмите кнопки вверх и вниз и удерживайте их в течение 3 секунд. В сервисном меню выберите опцию «Регулировка клапана».

закрытия заслонки на экране «Время заслонки» с помощью кнопок «Вверх» и «Вниз». Выйдите, нажав кнопку MODE/OK.

«Мин. заслонка Выберите минимальное значение заслонки во время естественного охлаждения с помощью кнопок «Вверх» и « Вниз» на экране «Значение».

Примечание. Если вы выберете время клапана 0 секунд, вы можете использовать релейный выход в качестве вывода информации о работе устройства.

#### Отображение наружной температуры:

При выключенном устройстве на панели одновременно нажмите кнопки вверх и вниз и удерживайте их в течение 3 секунд. В сервисном меню выберите опцию «Наружная температура».

На экране «Внешняя температура» выберите « Вкл. » или «Выкл.» с помощью кнопок «Вверх» и «Вниз».

Выйдите, нажав кнопку MODE/OK.

Примечание. Если индикатор наружной температуры горит, для измерения наружной температуры следует выбрать любой из универсальных входов и установить датчик NTC 10k.

#### Параметры защиты от обмерзания:

При выключенном устройстве на панели одновременно нажмите кнопки вверх и вниз и удерживайте их в течение 3 секунд. В сервисном меню выберите опцию «Настройка разморозки».

Выберите температуру размораживания с помощью кнопок «Вверх» и «Вниз» на экране «Настройка размораживания».

Выйдите, нажав кнопку MODE/OK. Примечание. Если выбрана настройка разморозки, выберите любой вход из универсальных

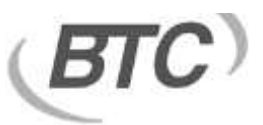

входов, температуру батареи и установите датчик температуры NTC 10К. Если значение температуры аккумулятора ниже заданной температуры оттайки, устройство отключает вентилятор, вентилятор и нагреватели. Когда значение температуры батареи превышает установленное значение, устройство продолжает работать в обычном режиме.

#### Установка минимальной температуры:

При выключенном устройстве на панели одновременно нажмите кнопки вверх и вниз и удерживайте их в течение 3 секунд. «Установи Мин». из Сервисного меню. Выберите вариант. «Установи Мин». Установите минимальный заданный предел температуры с помощью кнопок «Вверх» и « Вниз» на экране.

Выйдите, нажав кнопку MODE/OK.

#### Установка максимальной температуры:

При выключенном устройстве на панели одновременно нажмите кнопки вверх и вниз и удерживайте их в течение 3 секунд. «Установи Макса». из Сервисного меню. Выберите вариант. «Установи Макса». Установите максимально установленный предел температуры с помощью кнопок «Вверх» и « Вниз» на экране. Выйдите, нажав кнопку MODE/OK.

#### Настройка режима управления:

При выключенном устройстве на панели одновременно нажмите кнопки вверх и вниз и удерживайте их в течение 3 секунд. В сервисном меню выберите опцию «Режим управления». На экране «Режим управления» выберите тип управления устройством (2 трубы, 4 трубы, DX, 1ступенчатый нагреватель, 2-ступенчатый нагреватель, 3-ступенчатый нагреватель ) с помощью кнопок «Вверх» и «Вниз».

#### Настройка управления нагревателем:

При выключенном устройстве на панели одновременно нажмите кнопки вверх и вниз и удерживайте их в течение 3 секунд. В сервисном меню выберите «Тип отопления». Выберите тип нагревателя (аналоговый и цифровой) с помощью кнопок «Вверх» и « Вниз» на экране «Тип нагрева».

Выйдите, нажав кнопку MODE/OK.

#### Время перехода ступени нагревателя Параметр:

При выключенном устройстве на панели одновременно нажмите кнопки вверх и вниз и удерживайте их в течение 3 секунд. В сервисном меню выберите опцию «Время нагрева». Отрегулируйте время задержки (5–30 секунд) с помощью кнопок «Вверх» и « Вниз» на экране «Время нагрева».

Выйдите, нажав кнопку MODE/OK.

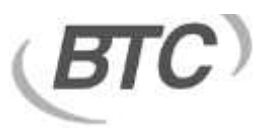

#### Настройка типа вентилятора:

При выключенном устройстве на панели одновременно нажмите кнопки вверх и вниз и удерживайте их в течение 3 секунд. Выберите опцию «Тип вентилятора» в сервисном меню. Выберите тип вентилятора (одиночный однофазный вентилятор, двойной однофазный вентилятор, одиночный аналоговый вентилятор, двойной аналоговый вентилятор, одиночный трехфазный вентилятор, двойной трехфазный вентилятор) на экране «Тип вентилятора» с помощью кнопок «Вверх» и «Вниз».

Выйдите, нажав кнопку MODE/OK.

#### Время перехода ступени вентилятора:

При выключенном устройстве на панели одновременно нажмите кнопки вверх и вниз и удерживайте их в течение 3 секунд. В сервисном меню выберите опцию «Время вентилятора». Отрегулируйте время задержки (5–30 секунд) с помощью кнопок «Вверх» и « Вниз» на экране «Время вентилятора».

Выйдите, нажав кнопку MODE/OK.

#### Авто режим вентилятора

При выключенном устройстве на панели одновременно нажмите кнопки вверх и вниз и удерживайте их в течение 3 секунд. В сервисном меню выберите «Автоматический режим вентилятора».

На экране «Автоматический режим вентилятора» выберите скорость, с которой устройство будет работать (Выкл., Минимум, Средняя, Высокая), когда оно достигнет желаемой заданной температуры в автоматическом режиме, с помощью кнопок «Вверх» и «Вниз».

Выйдите, нажав кнопку MODE/OK.

#### Скорость вентилятора

При выключенном устройстве на панели одновременно нажмите кнопки вверх и вниз и удерживайте их в течение 3 секунд. В сервисном меню выберите опцию «Уровень вентилятора».

На экране «Уровень вентилятора» выберите уровень вентилятора (1—3) с помощью кнопок «Вверх» и « Вниз».

Выйдите, нажав кнопку MODE/OK.

#### Управление вентилятором

При выключенном устройстве на панели одновременно нажмите кнопки вверх и вниз и удерживайте их в течение 3 секунд. В сервисном меню выберите опцию «Уровень вентилятора».

Выберите уровень вентилятора (1–3) на экране «Уровень вентилятора» с помощью кнопок «Вверх» и « Вниз» .

Выйдите, нажав кнопку MODE/OK.

#### Настройка аналогового входа:

При выключенном устройстве на панели одновременно нажмите кнопки вверх и вниз и удерживайте их в течение 3 секунд. Выберите «Аналоговый вход» в сервисном меню.

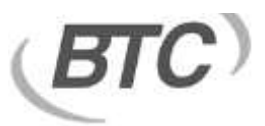

На экране «Аналоговый вход» два аналоговых входа (Пусто, СО2, Качество воздуха, Влажность, давление вентилятора 1, давление вентилятора 2).

Выйдите, нажав кнопку MODE/OK.

Примечание 1. Аналоговые входы рассчитаны на входной сигнал 0–10 В. Убедитесь, что устройства, которые вы подключаете, имеют выход 0–10 В.

Примечание 2: При выборе любого из входов в качестве углекислого газа устройство начинает работать в углекислотном режиме.

#### Аналоговый выход калибровка

При выключенном устройстве на панели одновременно нажмите кнопки вверх и вниз и удерживайте их в течение 3 секунд. В сервисном меню выберите «Аналоговый выход». Минимальное и максимальное напряжение 4 аналоговых выходов с помощью кнопок «Вверх» и «Вниз» на экране «Аналоговый выход».

установите значения на те значения, которые вы хотите.

Выйдите, нажав кнопку MODE/OK.

Примечание. Универсальные входы на аналоговых входах представляют собой датчики NTC 10k или входы с сухими контактами.

#### Панель Com1 Коммуникация

При выключенном устройстве на панели одновременно нажмите кнопки вверх и вниз и удерживайте их в течение 3 секунд. В сервисном меню выберите «Настройка COM1». Выберите первый «Идентификатор Modbus» на экране «Настройка COM1» с помощью кнопок «Вверх» и « Вниз ».

Нажмите кнопку MODE/OK, чтобы переключиться на экран значения скорости передачи данных Modbus .

Скорость передачи данных (1200 бит/с, 2400 бит/с, 4800 бит/с, 9600 бит/с, 19200 бит/с, 38400 бит/с) на экране « Скорость передачи данных Modbus » выберите значение.

Выйдите, нажав кнопку MODE/OK.

Примечание 1: Связь с панелью работает по протоколу Modbus RTU по линии RS485. Коммуникационный порт панели в необходимых приложениях (он также может работать с такими устройствами, как ПК, Scada , ПЛК, HMI.)

Примечание 2. Настройки связи: биты данных : 8, нет, стоповый бит четности 1.

#### Панель Com2 Коммуникация

При выключенном устройстве на панели одновременно нажмите кнопки вверх и вниз и удерживайте их в течение 3 секунд. В сервисном меню выберите «Настройка COM2».

Выберите первый «Идентификатор Modbus» на экране «Настройка COM2» с помощью кнопок «Вверх» и « Вниз ».

Нажмите кнопку MODE/OK, чтобы переключиться на экран значения скорости передачи данных Modbus .

Скорость передачи данных (1200 бит/с, 2400 бит/с, 4800 бит/с, 9600 бит/с, 19200 бит/с , 38400 бит/с ) на экране « Скорость передачи данных Modbus »

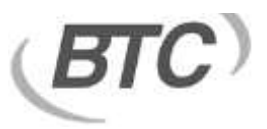

выберите значение.

Выйдите, нажав кнопку MODE/OK.

Примечание 1. Связь с системой автоматизации здания работает по протоколу Modbus RTU по линии RS485. Коммуникационный порт панели в необходимых приложениях (он может работать с такими устройствами, как ПК, Scada , ПЛК, HMI.)

Примечание 2. Настройки связи: биты данных : 8, нет, стоповый бит четности 1.

#### Сброс до заводских установок

При выключенном устройстве на панели одновременно нажмите кнопки вверх и вниз и удерживайте их в течение 3 секунд. В сервисном меню выберите «Восстановление заводских настроек».

На экране «Возврат к заводским настройкам» выберите «ВКЛ» с помощью кнопок «Вверх» и « Вниз ».

Выйдите, нажав кнопку MODE/OK.

Панель комнаты вернется к заводским настройкам.

#### Контроль перезагрузки

Нажмите и удерживайте кнопку на плате управления, пока устройство находится под напряжением. Зеленый светодиод на плате управления начнет мигать. Зеленый светодиод будет гореть в течение 2 секунд, а затем вы сможете убрать руку с кнопки, когда он погаснет.